## POS OPERATING MANUAL PAX S920; Q92; Q80

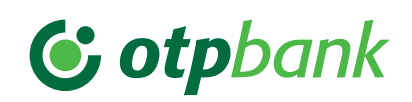

| PURCHASE - VÁSÁRLÁS                                                                                                    |                                                                                                    | VOID - SZTORNÓ                                                                                                    | RETURN - VISSZAVÉT                                                                                                    | LOGIN - BELÉPÉS OPERATOR CLOSING - KEZELŐI ZÁR                                                                                                    |                                                                                       | G - KEZELŐI ZÁRÁS                                     |
|----------------------------------------------------------------------------------------------------|----------------------------------------------------------------------------------------------------|----------------------------------------------------------------------------------------------------|----------------------------------------------------------------------------------------------------|----------------------------------------------------------------------------------------------------|---------------------------------------------------------------------------------------|-------------------------------------------------------|
| CHIP OR MAGNETIC<br>STRIPE-BASED                                                                                                    | CONTACTLESS PAYMENT                                                                                                    | ALPHA, TRANSACTIONS,<br>VOID (SZTORNÓ)                                                                                                    | ALPHA, TRANSACTIONS,<br>RETURN (VISSZAVÉT)                                                                                                    | ALPHA, TERMINAL, LOGIN<br>(BELÉPÉS)                                                                                                    | WITH LOGOUT                                                                           | WITHOUT LOGOUT                                        |
|                                                                                                    |                                                                                                    | Reversal of the last transaction:                                                                                                    | Confirm the start of the                                                                                                    | Enter the <b>cashier ID</b> (2222),                                                                                                    | ALPHA, TERMINAL,<br>LOGOUT (KILÉPÉS)                                                  | ALPHA, BATCH, DAILY<br>CLOSING (NAPI ZÁRÁS)           |
| Select SALE ("ELADÁS") on the screen, enter the <b>amount</b> and then confirm with the <b>green button.</b>                                                                                                    |                                                                                                    | Reversal is authorized by swiping the store manager's                                                                                                    | with the chip facing up all the<br>way in, or swipe the magnetic                                                                                                    | then press the <b>green button</b> .                                                                                                    | The terminal executes a <b>closing transaction.</b>                                   |                                                       |
| Insert the card with the chip<br>facing up all the way in,<br>or swipe the magnetic card.                                                                                                    | The customer taps the card on the <b>contactless</b> card reader!                                                                                                    | <b>card</b> or by approval.<br>(Only available if no other<br>transaction has taken place<br>between the transaction you<br>want to reverse and the<br>reversal transaction.) | <b>card</b> (top to bottom, with the magnetic stripe at the bottom and on the left).                                                                                             | Enter the cashier password<br>(2222), then press the green<br>button.If the closing is successful, the closing data is<br>printed by the terminal (and displays<br>"Approved" - "Elfogadva").                                                                                                    |                                                                                       | <b>ul,</b> the closing data is<br>and displays<br>"). |
| The <b>customer</b> approves the<br>amount at the terminal using<br>the <b>green button.</b> If prompted<br>by the terminal, the customer<br>enters the <b>PIN</b> and then<br>confirms with the <b>green button.</b>                                                                                                    | If prompted by the terminal,<br>the customer identifies himself<br>(using a <b>PIN</b> , mobile phone,<br>fingerprint, etc.) and then<br>confirms using the <b>green button.</b> |                                                                                                    | Return is authorized by<br>swiping the store manager's<br>card or by authorization.                                                                                              | The terminal logs in and is                                                                                                    | The terminal is in<br>logged out state!<br>(the key symbol<br>appears in the header). | The terminal remains in<br><b>logged in</b> state!    |
|                                                                                                    |                                                                                                    | The last successful transaction<br>is reversed.<br>The <b>POS prints</b> a void <b>receipt</b> .<br>You will be prompted whether<br>to print the second receipt.              | Enter the amount and confirm with the green button.                                                                                                    | ready for transaction.                                                                                                    |                                                                                       |                                                       |
| A receipt is printed if "approved"<br>("Elfogadva") and a response<br>message (and an error code)<br>if "rejected" ("Elutasítva").<br>Only remove the card from the<br>terminal when "Remove card"<br>("Vegye ki a kártyát") appears<br>on the display.<br>If prompted by the terminal,<br>have the cardholder sign the<br>receipt and then check the<br>signature. (If no PIN is entered,<br>the customer's signature is<br>required). | <b>A receipt is printed</b> if "approved"<br>("Elfogadva") and a response<br>message (and an error code)<br>if "rejected" ("Elutasítva").                                        |                                                                                                    |                                                                                                    | OTHER                                                                                                    |                                                                                       |                                                       |
|                                                                                                    |                                                                                                    |                                                                                                    | The <b>customer</b> approves the amount on the terminal using the <b>green button.</b>                                                                                           | Green button: entry, confirmation.   Red button: back one step or abort an ongoing operation.   Yellow button: correct any incorrect entry (amount or PIN code) (before approved it incorrect and incorrect entry (amount or PIN code) (before approved it incorrect entry (amount or PIN code) (before approved it incorrect entry (amount or PIN code) (before entry (amount or PIN code) (before en |                                                                                       | ation.<br>IN code) (before approval).                 |
|                                                                                                    |                                                                                                    |                                                                                                    | If the response is "approved"<br>("Elfogadva"), a return receipt<br>is printed, if "rejected" ("Elutasít-<br>va"), an error message is printed.                                  | ALFINA volution. display additional menu items.                                                                                                    |                                                                                       |                                                       |
|                                                                                                    |                                                                                                    | <b>First copy</b> of the receipt:<br><b>Cardholder.</b><br>Signing of the first copy by the<br>terminal operator or the<br>competent manager if<br>promoted by the receipt.   |                                                                                                    | Turnover query: Press ALPHA, REPORTS ("RIPORTOK"), SUMMARY ("ÖSSZEGZÉS") function.   Test call: Press FUNC and then button 0.                                                                                                    |                                                                                       |                                                       |
|                                                                                                    |                                                                                                    |                                                                                                    | You can remove the card when<br>the terminal displays "Remove<br>card" ("Vegye ki a kártyát").                                                                                   | Initialization: Press FUN                                                                                                    | nd then button 6.                                                                     |                                                       |
|                                                                                                    |                                                                                                    |                                                                                                    |                                                                                                    | RE-PRINT                                                                                                    |                                                                                       |                                                       |
|                                                                                                    |                                                                                                    |                                                                                                    | First copy of the receipt:<br>Cardholder.                                                                                                    | RECEIPT (BIZONYLAT)                                                                                                    | CLOSURE (ZÁRÁS)                                                                       | For <b>PAX S920, Q92</b><br>terminals, the            |
| You will <b>be</b> prompted whether to print the <b>second receipt.</b>                                                                                                    |                                                                                                    | Second copy of the receipt:<br>Acceptor (terminal operator).<br>You will be prompted whether<br>to print the second receipt.                                                  | Signing of the first copy by<br>the terminal operator or the<br>competent manager if<br>prompted by the receipt.<br>Second copy of the receipt:<br>Acceptor (terminal operator). | ALPHA, REPORTS ("RIPORTOK"), REPRINT (ÚJRANYOMTAT)                                                                                                    |                                                                                       |                                                       |
|                                                                                                    |                                                                                                    |                                                                                                    |                                                                                                    | Reprint is only available in logged in state!S920/Q92 → Q8ALPHA button =                                                                                                    |                                                                                       | S920/ Q92 → Q80<br>ALPHA button = 🖸                   |
| The <b>first copy of the receipt</b> belongs to the <b>merchant</b> (the terminal operator).<br>The <b>second copy of the receipt</b> belongs to the <b>cardholder.</b>                                                                                                    |                                                                                                    |                                                                                                    |                                                                                                    | <b>Paper roll size:</b><br>57.5/37/12 mm thermal<br>paper.                                                                                                    | Paper feed: Yellow button.                                                            | Func Dutton = I=I                                     |

ERROR REPORTING: OTP CARD HELPDESK: 06-1-366-6100

| PRE-AUTHORISATION                                                                                                    | SALE AFTER PRE-                                                                                                    | MAIL ORDER / TELEPHONE                                                                                                    | PURCHASE - VÁSÁRLÁS                                                                                                    |                                                                                                    |                                                                                                    |  |
|----------------------------------------------------------------------------------------------------|----------------------------------------------------------------------------------------------------|----------------------------------------------------------------------------------------------------|----------------------------------------------------------------------------------------------------|----------------------------------------------------------------------------------------------------|----------------------------------------------------------------------------------------------------|--|
| (ELŐENGEDÉLYEZÉS)                                                                                                    | ELŐENGEDÉLYEZÉS UTÁN)                                                                                                    | RENDELÉS)                                                                                                    | DCC                                                                                                    | INSTALMENT                                                                                                    | CAFETERIA                                                                                                    |  |
| SELECT THE TRANSACTION TYPE IN THE ALPHA, TRA<br>Enter the amount and confirm with the green button.                                                                                                    |                                                                                                    | NSACTIONS MENU                                                                                                    | Only for purchases with<br>a foreign card, the terminal<br>can offer the option to pay<br>in the card's own currency.                                                                                                    | After initiating a normal card purchase,<br>the card issuing bank may offer its contracted<br>customers the option of paying in instalments                                                                                                    | Swipe the magnetic card<br>(from top to bottom, with<br>the magnetic stripe at the                                                                                                    |  |
| <b>Insert the customer's card with the chip</b> facing up all the way in, <b>or</b> swipe the <b>magnetic card</b> or have the customer tap the card on the <b>Contactless</b> card reader.                          |                                                                                                    | the green button.                                                                                                    | Select the SALE function, enter the <b>amount in HUF</b> , then press                                                                                                    | Select SALE, enter the <b>amount</b> and then confirm with the <b>green button.</b>                                                                                                    | bottom and on the left side).                                                                                                    |  |
|                                                                                                    |                                                                                                    | Enter the <b>expiration date</b> in YYMM                                                                                                    | the green button.                                                                                                    | Insert/swipe/tap the card.                                                                                                    | Enter the amount and con-<br>firm with the green button.                                                                                                    |  |
| The <b>customer</b> approves the<br>amount at the terminal using<br>the <b>green button.</b><br>If prompted by the terminal, the<br>customer enters the <b>PIN</b> and then<br>confirms with the <b>green button</b> | Enter the <b>authorization number</b><br>and confirm using the <b>green button</b><br>(enter twice, in the same way)!<br><b>Only the authorization number</b><br><b>received during pre-authorization</b><br>can be used. Only the very same<br><b>card</b> used during pre-authorization | Enter the card verification<br>number (3 digits on the back of<br>the card), and press the green<br>button to confirm. If the card                                                                                               | Insert/swipe/tap the card.<br>The terminal offers the<br>option of DCC. The display<br>shows the amount in HUF,<br>the card's currency and<br>the exchange rate.                                                                                                    | If prompted by the terminal, the cardholder<br>enters the PIN on the terminal.<br>If the transaction is approved, the issuing<br>bank offers the option of instalment payment,<br>"full amount" and "instalment payment"<br>options appear on the display.                                                                                                    | <b>Select</b> the specific <b>service</b> on the screen.                                                                                                    |  |
| If the answer is "Approved"<br>("Elfogadva"), the POS prints the<br>receipt with the authorization<br>number; otherwise it prints<br>a "Rejected" ("Elutasítva")<br>message (with an error code).                    | can be used!<br>Enter the authorization number<br>again and press the <b>green button.</b><br>If prompted by the terminal, the                                                                                                    | does not have a verification<br>number, press the green button,<br>select the appropriate menu<br>item and press the green button<br>again.Confirm your selection<br>(using the green button, or<br>reject the transaction using | On the <b>terminal</b> , the<br>cardholder selects by pressing<br>the <b>corresponding key</b><br>whether he wants to pay<br>in <b>HUF</b> or in the currency<br>of the card.<br>For contactless cards, DCC<br>is only available for amounts<br>above contactless limit.                                                                                                    | The cardholder selects either "full amount"<br>or "instalment payment" using the function<br>button. Approval: green button, rejection:<br>red button.<br>If rejected, the transaction will run as a<br>full amount purchase!<br>If the cardholder chooses the instalment pay-<br>ment option, the cardholder selects the number<br>of instalment payments (from the list of months)<br>using the arrow on the right side of the screen<br>(e.g. 2, 4, 6 months), approves the instalment<br>payment using the green button, and then a<br>summary screen is displayed (amount to be<br>re- paid, number of months), which can be<br>approved using the green button.<br>Press the red button to run a normal purchase<br>with the full amount. | The <b>customer</b> approves<br>the amount using the <b>green</b><br><b>button.</b> If prompted by<br>the terminal, the customer<br>enters the <b>PIN</b> and then<br>confirms with the |  |
|                                                                                                    | customer approves the amount<br>with the green button. The amount<br>may not exceed the pre-authorized<br>amount!                                                                                                    | the <b>red button</b> ).                                                                                                    |                                                                                                    |                                                                                                    | green button.<br>If necessary, have the<br>customer <b>sign</b> the merchant's<br>copy and check the signature<br>(if no PIN was entered, the<br>customer's signature is<br>required).  |  |
|                                                                                                    | If the two authorization codes<br>entered match, the POS <b>prints the</b><br><b>receipt;</b> otherwise, it asks for the<br>authorization code again or prints<br>a message (and error code).                                                                                             | Enter the amount and confirm with the green button.                                                                                                    |                                                                                                    |                                                                                                    |                                                                                                    |  |
|                                                                                                    |                                                                                                    | If the answer is "Approved"                                                                                                    |                                                                                                    |                                                                                                    |                                                                                                    |  |
| Only remove the card from the termi<br>("Távolítsa el a kártyát") appears on t                                                                                                    | nal when "Remove card"<br>the display.                                                                                                    | ("Elfogadva"), the POS prints<br>thereceipt; otherwise it prints<br>a "Rejected" ("Elutasítva")                                                                                                    | You will be prompted whether to print the <b>second receipt.</b>                                                                                                    |                                                                                                    |                                                                                                    |  |
| If necessary, have the customer <b>sign</b> the merchant's copy and check the signature (if no PIN was entered, the customer's signature is required).                                                               |                                                                                                    | message (and an error code).                                                                                                    | The <b>first copy</b> of the receipt belongs to the <b>merchant</b> (the terminal operator).<br>The <b>second copy</b> of the receipt belongs to the <b>cardholder.</b> Contains more information than the sale!                                                                                                    |                                                                                                    |                                                                                                    |  |
| You will be prompted whether to prin                                                                                                    | t the second receipt.                                                                                                    |                                                                                                    | If you swipe the magnetic stripe of a card with a chip, the terminal displays <b>**</b> CARD ERROR <b>**</b> ( <b>*</b> *KÁRTYAHIBA <b>**</b> ) and then you need to tap or<br>insert the card with the chip facing forward. Insert the card into the chip reader all the way in with the chip facing up, and then press YES<br>(or the green button) to continue.<br>If the chip on the card malfunctions, the terminal displays <b>*</b> CARD ERROR <b>"</b> ( <b>*</b> *KÁRTYAHIBA <b>**</b> ). In this case, Pressing the green button to continue<br>the transaction by swiping the magnetic stripe!<br>Transactions not listed are available from the menu (ALPHA, transactions). Only those functions can be started, and thus only those functions<br>are displayed in the menu that the bank has enabled for the given terminal.<br>The manual input function can be started if enabled on the terminal! |                                                                                                    |                                                                                                    |  |
| The first copy of the receipt belongs to                                                                                                    | o the <b>merchant. The second copy</b> of the                                                                                                    | receipt belongs to the <b>cardholder.</b>                                                                                                    |                                                                                                    |                                                                                                    |                                                                                                    |  |
| DURING CHIP-BASED ACCEPTANCE, R<br>AFTER PRINTING THE RECEIPT, otherv<br>be damaged!                                                                                                    | EMOVE THE CARD FROM THE READER OF<br>vise the transaction may abort (a void op                                                                                                    | NLY AT THE END OF THE TRANSACTION,<br>eration may start) and the card may                                                                                                    |                                                                                                    |                                                                                                    |                                                                                                    |  |